#### 3. ANALISIS DAN DESAIN SISTEM

#### 3.1. Analisis Permasalahan

PT PAL Indonesia saat ini menghadapi sebuah tantangan yakni dalam pengajuan surat perintah kerja lembur (SPKL). Proses birokrasi pengajuan SPKL ini masih berjalan secara manual, membutuhkan tanda tangan dari tiga tingkat hierarki atasan dimulai dari Kepala Bengkel atau Kepala Biro, Kepala Departemen, dan yang terakhir Kepala Manajer Proyek. Proses ini membutuhkan waktu dua hingga tiga jam sejak SPKL itu dibuat sampai pada akhirnya pegawai menerima SPKL yang telah sah dan disertai tiga tanda tangan dari atasan.

Permasalahan pengajuan SPKL ini tidak hanya memakan waktu yang sangat lama melainkan juga mengharuskan distribusi SPKL untuk mendapatkan tanda tangan sangat kurang efisien karena pegawai harus berkomuter ke masing-masing kantor atasan, sedangkan para atasan tidak selalu berada dalam ruangannya setiap saat karena tuntutan pekerjaan baik rapat maupun peninjauan pekerjaan di lapangan. Hal ini tentu menjadi masalah yang serius karena juga memangkas waktu efektif pegawai yang seharusnya digunakan untuk menyelesaikan pekerjaan atau proyek yang ada.

Penggunaan metode manual yang masih menggunakan media kertas berpotensi mengalami kesalahan *input* data dan juga risiko dari kecurangan duplikasi SPKL. Diluar dari masalah tersebut SPKL juga berpotensi untuk hilang yang nantinya akan membuat masalah baru bagi Perusahaan untuk pembayaran gaji lembur kepada pegawai.

#### 3.2. Analisis Kebutuhan

Kebutuhan yang terkait dalam permasalahan proses birokrasi pengajuan SPKL pada Divisi Harkan PT PAL Indonesia ini diperlukan sebuah solusi yang efektif. Tugas akhir ini akan membuat sebuah aplikasi sistem informasi berbasis *website* yang akan menyelesaikan permasalahan tersebut. Fitur-fitur dan teknologi yang menunjang akan diimplementasikan dalam aplikasi *website* ini untuk menjadi solusi yang efektif dan mempermudah pekerjaan yang ada termasuk dalam proses birokrasi pengajuan SPKL di Divisi Harkan PT PAL Indonesia.

Untuk menghadapi masalah yang ada, diperlukan solusi yang tepat guna sehingga permasalahan terkait lamanya proses birokrasi pengajuan SPKL. Mengingat persaingan bisnis saat ini semakin ketat, PT PAL Indonesia membutuhkan beberapa alternatif solusi sehingga semua pekerjaan yang sedang dilakukan akan menjadi lebih efektif dan tidak membutuhkan waktu yang panjang.

Fitur yang tentunya sangat dibutuhkan dalam aplikasi sistem informasi adalah fitur untuk pembuatan SPKL. Selain itu, dalam aplikasi sistem informasi ini membutuhkan fitur persetujuan untuk SPKL yang dibuat, serta fitur absensi bagi pegawai lembur. untuk meningkatkan kemanan dari SPKL yang dibuat maka membutuhkan untuk sebuah teknologi yang menunjang keamanan data data penting yang ada dalam aplikasi sistem informasi *website* ini.

#### 3.3. Desain Sistem

Desain sistem adalah alur proses yang memberikan penjelasan tentang prosses berjalannya sistem dari awal hingga akhir. Desain sistem juga memberikan gambaran secara umum pada kepada pengguna terkait alur sistem yang akan dibuat pada tugas akhir ini. Desain sistem akan menjelaskan tentang *flowchart, Entity Relationship Diagram* (ERD), dan juga tampilan desain *interface* dari sistem.

### 3.3.1. Flowchart

Didalam sebuah sistem tidak terlepas dari alur yang menjelaskan tentang sistem itu sendiri. *Flowchart* adalah sebuah bagan yang didalamnya menjelaskan alur dari sebuah sistem yang berjalan. Gambaran alur dari pengguna sistem ini akan dijelaskan berupa bagan alur di gambar 3.1 *flowchart* kepala bengkel.

#### 1. Flowchart Kepala Bengkel

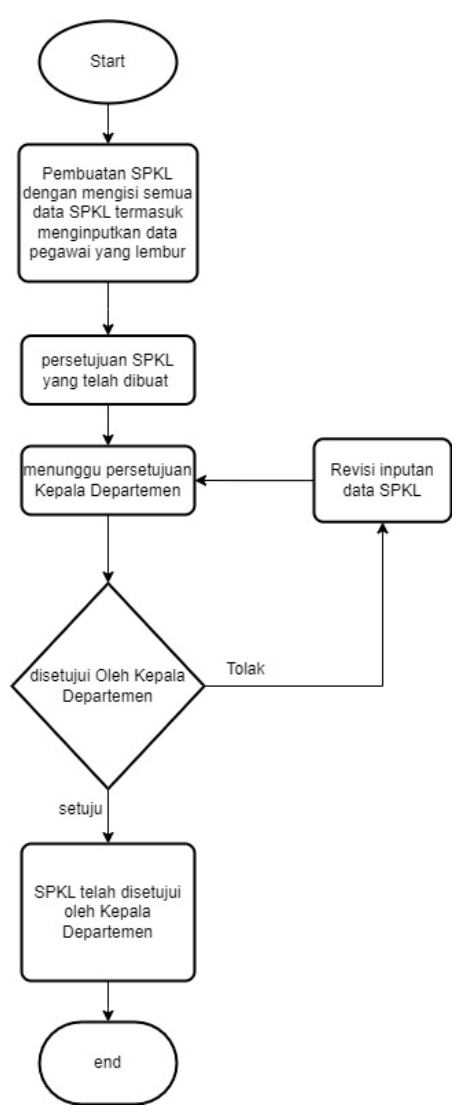

Gambar 3. 1 Flowchart Kepala Bengkel

Gambar *flowchart* pada gambar 3. 1, menjelaskan bahwa Kepala Bengkel dapat membuat surat perintah kerja lembur bagi pegawai *outcourch*. Setelah pembuatan surat perintah kerja lembur selesai Kepala Bengkel dapat melakukan persetujuan lalu draft surat perintah kerja lembur dapat diteruskan kepada Kepala Departemen ketika terdapat penolakan Kepala Bengkel dapat melakukan pembaruan pada draft surat perintah kerja lembur dan dapat melakukan persetujuan kembali.

#### 2. Flowchart Kepala Departemen

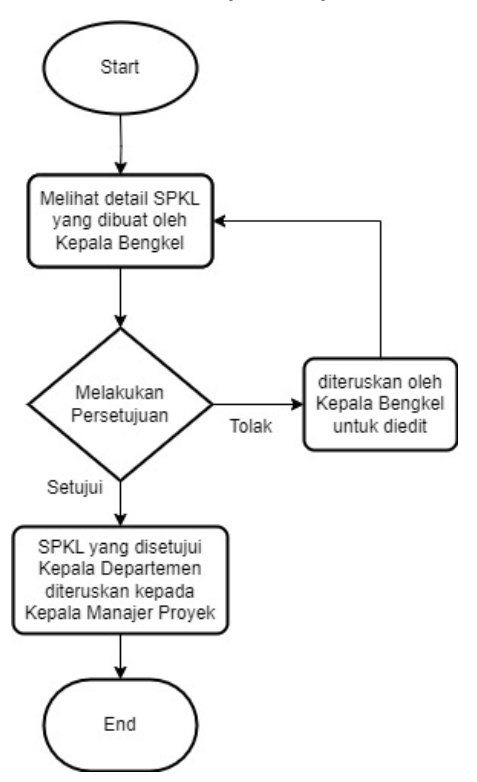

Gambar 3. 2 Flowchart Kepala Departemen

Gambar *flowchart* pada gambar 3. 2 menjelaskan bahwa Kepala Departemen dapat melihat draft dari surat perintah kerja lembur. Ketika Kepala Departemen melakukan penolakan terhadap draft surat perintah kerja lembur maka akan diteruskan kepada Kepala Bengkel untuk diperbarui, ketika Kepala Manajer Proyek melakukan persetujuan maka draft surat perintah kerja lembur dapat diteruskan kepada Kepala Manajer Proyek untuk dilakukan persetujuan. 3. Flowchart Kepala Manajer Proyek

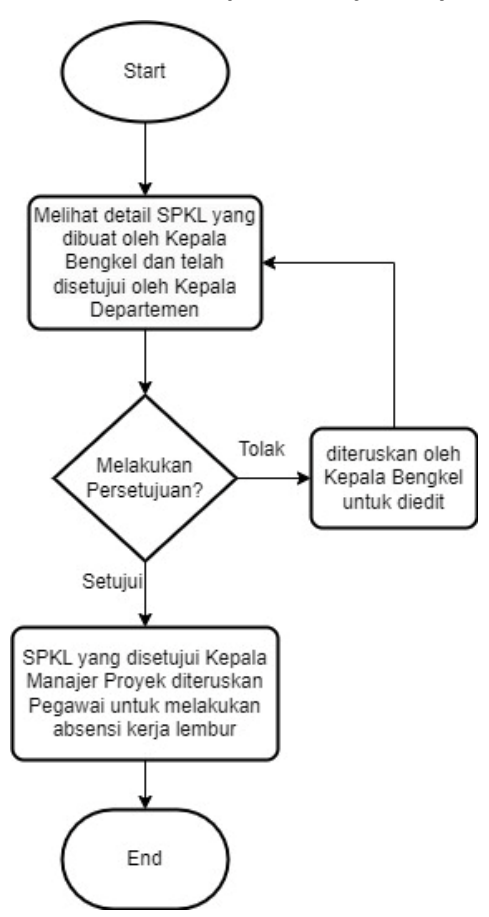

Gambar 3. 3 *Flowchart* Kepala Manajer Proyek

Gambar *Flowchart* pada gambar 3. 3, menjelaskan bahwa Kepala Manajer Proyek dapat melihat draft dari surat perintah kerja lembur. Ketika Kepala Manajer Proyek melakukan penolakan terhadap draft surat perintah kerja lembur maka akan diteruskan kepada Kepala Bengkel untuk diperbarui, ketika Kepala Manajer Proyek melakukan persetujuan maka draft surat perintah kerja lembur dapat diteruskan kepada pegawai *outsourch* yang bersangkutan untuk melakukan absensi sebelum melakukan kerja lembur.

#### 4. Flowchart Pegawai

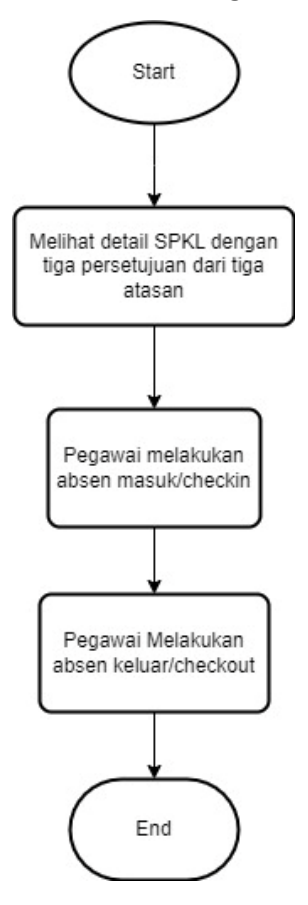

Gambar 3. 4 Flowchart Pegawai

Gambar *Flowchart* pada gambar 3. 4, menjelaskan bahwa alur untuk aplikasi bagi pengguna dengan peran sebagai pegawai, dapat melihat draft surat perintah kerja lembur dengan tiga persetujuan dari atasan dan dapat melakukan absensi check-in dan check-out.

#### 5. Flowchart Administrator

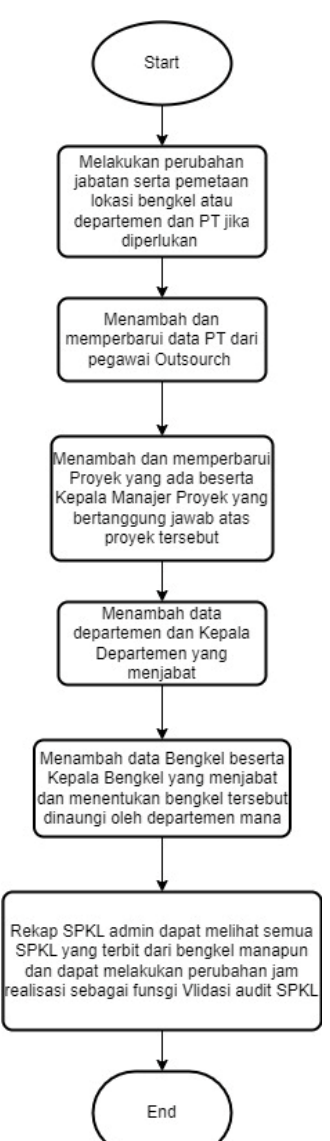

Gambar 3. 5 Flowchart Administrator

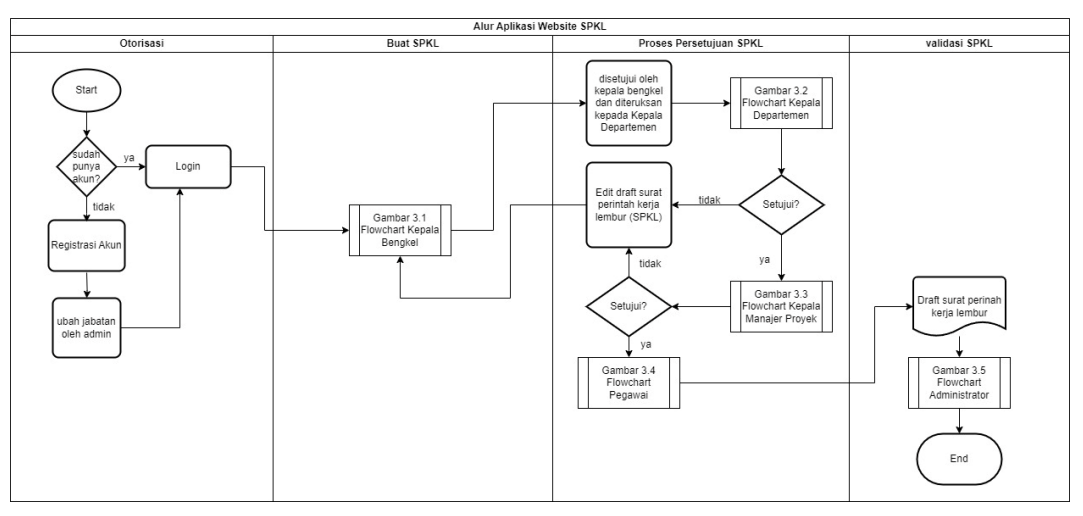

### 6. Flowchart Alur Aplikasi Website SPKL (Surat Perintah Kerja Lembur) OK

Gambar 3. 6 Flowchart Alur Aplikasi Website SPKL (Surat Perintah Kerja Lembur)

Gambar *flowchart* pada gambar 3. 6, menjelaskan bahwa alur keseluruhan dari pengguna saat melakukan otorisasi dari awal, pembuatan surat perintah kerja lembur (SPKL), dan proses persetujuan surat perintah kerja lembur hingga akhirnya dapat divalidasi oleh administrator sebagai tahapan akhirnya.

#### 3.3.2. Desain Database

Secara umum data dalam sebuah sistem informasi dipetakan pada sebuah diagram ataupun tabel. Diagram tersebut akan memuat informasi tentang data apa saja yang dibutuhkan. Untuk mempermudah pengolahan maka desain pada data dibuat sesederhana mungkin dengan memetakan data kedalam beberapa tabel yang berbeda dengan atribut data yang sesuai, seperti pada gambar 3.6.

#### 3.3.2.1. Entity Relationship Diagram (ERD)

Dalam pembuatan sebuah sistem informasi membutuhkan sebuah data yang akan diolah. *Entity Relationship Diagram* (ERD) adalah gambaran bagan dan alur sebuah data berelasi dengan data yang lain. Adanya ERD pengolahan data lebih mudah dan dapat memetakan struktur dari penyimpanan data yang akan diolah. ERD yang telah dirancang dapat terlihat dari gambar 3.6.

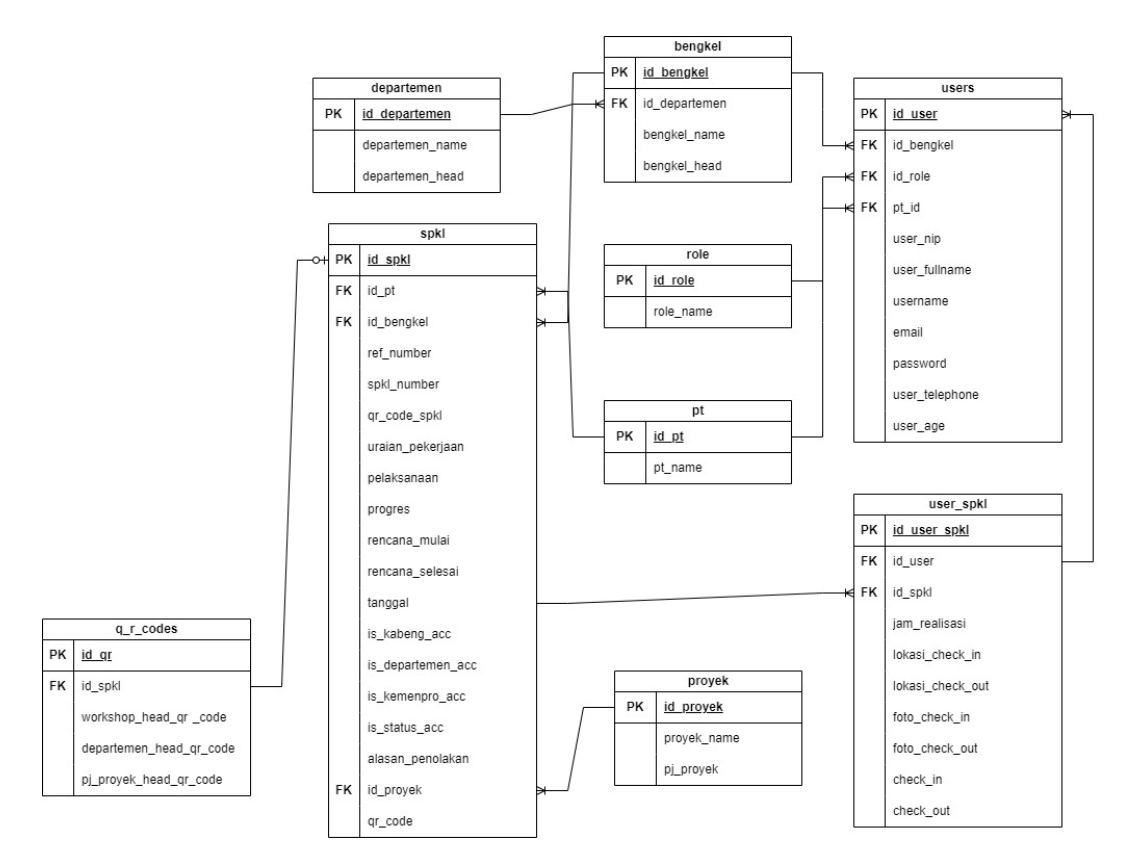

Gambar 3. 7 Entity Relationship Diagram (ERD)

## 3.3.2.2. Desain Tabel Database

Skema data yang akan digunakan pada aplikasi sistem informasi aplikasi *website* ini akan dijelaskan pada beberapa tabel:

## 1. Tabel User

Tabel *user* ini menyimpan *data user* atau pengguna yang akan menggunakan aplikasi ini. *Data user* ini mengandung atribut berupa nip *user*, *user fullname* atau nama lengkap *user*, *username*, *email*, *password*, *user telephone* atau nomor telepon pengguna, umur, *role* id, pt id, bengkel id, proyek id.

### Tabel 3.1

Tabel User

| Nama Atribut     | Tipe Data     | Jenis<br>Key | Keterangan                                  |
|------------------|---------------|--------------|---------------------------------------------|
| id_ <i>user</i>  | Integer       | РК           | Primary key auto increment berisi nomor     |
|                  |               |              | pengguna                                    |
| <i>user_</i> nip | Varchar (255) |              | Berisi nomor NIP pegawai                    |
| user_fullname    | Varchar (255) |              | Berisi nama lengkap dari pengguna           |
| username         | Varchar (255) |              | Berisi data username untuk autentikasi      |
|                  |               |              | login                                       |
| email            | Varchar (255) |              | Berisi data email pengguna yang untuk       |
|                  |               |              | dikirim notifikasi <i>email</i> oleh proses |
| password         | Varchar (255) |              | Berisi tentang password dari pengguna       |
|                  |               |              | untuk autentikasi <i>login</i>              |
| user_telephone   | Integer       |              | Berisi data nomor telepon dari pengguna     |
| user_age         | Integer       |              | Berisi data umur dari pengguna              |
| Id_ <i>role</i>  | Integer       | FK           | Foreign key dari tabel role                 |
| pt_id            | Integer       | FK           | Foreign key dari tabel PT                   |
| Id_benglel       | Integer       | FK           | Foreign key dari tabel bengkel              |

### 2. Tabel SPKL

Tabel SPKL ini berisikan data data dari surat perintah kerja lembur (SPKL). Atribut data yang ada dalam tabel ini berupa id\_spkl, spkl\_*number*, ref number, uraian\_pekerjaan, rencana\_mulai, rencana\_selesai, pelaksanaan, tanggal, jam\_realisasi, status, pt\_id, proyek\_id, bengkel\_id, alasan\_penolakan, is\_kabeng\_acc, is\_departemen\_acc, is\_kemenpro\_acc, *progres*.

# Tabel 3. 2

Tabel SPKL

| Nama Atribut        | Tipe Data     | Jenis<br>Key | Keterangan                           |  |
|---------------------|---------------|--------------|--------------------------------------|--|
| id_spkl             | integer       | РК           | Primary key auto increment berisi id |  |
|                     |               |              | SPKL                                 |  |
| ref_number          | Varchar (255) |              | Berisi nomor kop dari SPKL           |  |
| spkl_ <i>number</i> | Varchar (255) |              | Berisi nomor unik dari SPKL          |  |
| rencana_mulai       | Timestamp     |              | Berisi jam rencana mulai lembur      |  |
| rencana_selesai     | Timestamp     |              | Berisi jam rencana selesai lembur    |  |
| Pelaksanaan         | Timestamp     |              | Berisi data estimasi pelaksanaan     |  |
|                     |               |              | lembur                               |  |
| Tanggal             | datetime      |              | Berisi data tanggal SPKL dibuat      |  |
| jam_realisasi       | Integer       |              | Berisi tentang jumlah jam awal       |  |
|                     |               |              | hingga akhir lembur                  |  |
| uraian_pekerjaan    | Varchar       |              | Berisi data uraian pekerjaan lembur  |  |
| pt_id               | Integer       | FK           | Foreign key dari tabel PT            |  |
| id_proyek           | Integer       | FK           | Foreign key dari tabel proyek        |  |
| alasan_penolakan    | Varchar (255) |              | Berisi deskripsi alasan penolakan    |  |
|                     |               |              | spkl                                 |  |
| status              | Enum          |              | Berisi enum status dari SPKL         |  |
| id_bengkel          | Integer       | FK           | Foreign keydari tabel bengkel        |  |
| is_kabeng_acc       | Boolean       |              | Berisi status Boolean                |  |
| is_departemen_acc   | Boolean       |              | Berisi status Boolean                |  |
| is_kemenpro_acc     | Boolean       |              | Berisi status Boolean                |  |
| Progres             | Varchar (255) |              | Berisi progress dari proyek yang     |  |
|                     |               |              | dikerjakan                           |  |
| qr_code             | Text (255)    |              | Berisikan data gambar QR_code dari   |  |
|                     |               |              | masing-masing SPKL                   |  |

# 3. Tabel Role

Tabel *role* ini berisikan data tingkat jabatan dari pengguna berupa id\_*role*, *role\_name*.

Tabel 3. 3

Tabel Role

| Nama Atribut    | Tipe Data     | Jenis Key | Keterangan                 |
|-----------------|---------------|-----------|----------------------------|
| id_ <i>role</i> | integer       | РК        | Primary key auto increment |
|                 |               |           | berisi id <i>role</i>      |
| role_name       | Varchar (255) |           | Berisi data nama dari      |
|                 |               |           | tingkatan jabatan          |
|                 |               |           | pengguna                   |

# 4. Tabel Departemen

Tabel departemen ini berisikan data yang menyimpan nama-nama dari departemen yang ada berupa id\_departemen, departemen\_*name*.

Tabel 3. 4

Tabel Departemen

| Nama Atribut    | Tipe Data     | Jenis Key | Keterangan                   |
|-----------------|---------------|-----------|------------------------------|
| id_departemen   | integer       | РК        | Primary key auto             |
|                 |               |           | <i>increment</i> berisi id   |
|                 |               |           | departemen                   |
| departemen_name | Varchar (255) |           | Berisi data nama dari        |
|                 |               |           | departemen                   |
| departemen_head | Integer       |           | Berisi id <i>user</i> dengan |
|                 |               |           | jabatan Kepala               |
|                 |               |           | Departemen                   |

## 5. Tabel PT

Tabel PT ini berisikan data yang menyimpan nama-nama PT penyedia sumber daya manusia dari pegawai *labour supply* yang ada di PT PAL Indonesia, data data ini berupa id\_pt, pt\_*name*.

Tabel 3.5

Tabel PT

| Nama Atribut | Tipe Data     | Jenis Key | Keterangan                 |
|--------------|---------------|-----------|----------------------------|
| id_pt        | integer       | РК        | Primary key auto increment |
|              |               |           | berisi id PT penyedia sdm  |
| pt_name      | Varchar (255) |           | Berisi data nama dari pt   |
|              |               |           | penyedia sdm               |

# 6. Tabel Proyek

Tabel ini berisikan data yang menyimpan data nama-nama proyek yang ada pada Divisi Harkan PT PAL Indonesia, data-data ini berupa id\_proyek, proyek\_*name*.

Tabel 3.6

Tabel Proyek

| Nama Atribut | Tipe Data     | Jenis Key | Keterangan                    |
|--------------|---------------|-----------|-------------------------------|
| id_proyek    | integer       | РК        | Primary key auto increment    |
|              |               |           | berisi id proyek              |
| proyek_name  | Varchar (255) |           | Berisi data nama dari proyek  |
|              |               |           | yang ada di Divisi Harkan PT  |
|              |               |           | PAL Indonesia                 |
| pj_proyek    | Integer       |           | Berisi data id_user dengan    |
|              |               |           | jabatan Kepala Manajer Proyek |

# 7. Tabel Bengkel

Tabel ini berisikan data yang menyimpan daftar semua bengkel yang ada di Divisi Harkan PT PAL Indonesia, data data ini berupa id\_bengkel, bengkel\_*name*.

Tabel 3.7

Tabel Bengkel

| Nama Atribut  | Tipe Data     | Jenis Key | Keterangan                    |
|---------------|---------------|-----------|-------------------------------|
| id_bengkel    | integer       | РК        | Primary key auto increment    |
|               |               |           | berisi id bengkel             |
| bengkel_name  | Varchar (255) |           | Berisi data nama dari bengkel |
|               |               |           | yang ada di Divisi Harkan PT  |
|               |               |           | PAL Indonesia                 |
| id_departemen | Integer       | FK        | Berisikan data                |
|               |               |           | id_departemen yang            |
|               |               |           | menaungi beberapa bengkel     |
| bengkel_head  | Integer       |           | Berisikan data id_user        |
|               |               |           | dengan jabatan Kepala         |
|               |               |           | Bengkel                       |

# 8. Tabel User\_Spkl

Tabel berisi tentang data array dari pegawai beberapa data karyawan yang terdaftar dalam sebuah SPKL serta atribut untuk keperluan kelengkapan data SPKL.

Tabel 3.8

Tabel User\_Spkl

| Nama Atribut             | Tipe Data | Jenis Key | Keterangan                         |
|--------------------------|-----------|-----------|------------------------------------|
| id_ <i>user</i> _spkl    | Integer   | РК        | Berisi data id dari tabel          |
|                          |           |           | user_spkl dan sebagai Primary      |
|                          |           |           | Кеу                                |
| jam_realisasi            | Integer   |           | Berisi data jam realisasi yang     |
|                          |           |           | di <i>input</i> kan                |
| lokasi_check_in          | Varchar   |           | Berisi data GPS longitude dan      |
|                          |           |           | latitude                           |
| lokasi_check_out Varchar |           |           | Berisi data GPS longitude dan      |
|                          |           |           | latitude                           |
| foto_check_in            | Varchar   |           | Berisi <i>path</i> data hasil foto |
|                          |           |           | pegawai                            |
| foto_check_out           | Varchar   |           | Berisi <i>path</i> data hasil foto |
|                          |           |           | pegawai                            |
| check_in                 | Timestamp |           | Berisi tentang data jam check-     |
|                          |           |           | in                                 |
| check_out                | Timestamp |           | Berisi tentang data jam check-     |
|                          |           |           | out                                |
| id_ <i>user</i>          | Integer   | FK        | Berisi relasi pada tabel dengan    |
|                          |           |           | atribut id_ <i>user</i>            |

| id_spkl | Integer | FK | Berisi relasi pada tabel spkl |
|---------|---------|----|-------------------------------|
|         |         |    | dengan atribut id_spkl        |

### 9. Tabel Q\_R\_Code

Tabel ini berisi tentang *path* dari gambar *QR code* yang berhasil di generate dan disimpan di dalam kolom basis data.

Tabel 3.9

Tabel Q\_R\_Code

| Nama Atribut                             | Tipe Data | Jenis Key | Keterangan                |
|------------------------------------------|-----------|-----------|---------------------------|
| id_qr                                    | Integer   | РК        | Berisi primary key        |
|                                          |           |           | dari tabel qr <i>Code</i> |
| workshop_ <i>head</i> _qr_ <i>code</i>   | Varchar   |           | Menyimpan path            |
|                                          |           |           | data <i>QR code</i> dari  |
|                                          |           |           | Kepala Bengkel            |
| departemen_ <i>head</i> _qr_ <i>code</i> | Varchar   |           | Menyimpan <i>path</i>     |
|                                          |           |           | data <i>QR code</i> dari  |
|                                          |           |           | Kepala Departemen         |
| pj_proyek_qr <i>_code</i>                | Varchar   |           | Menyimpan <i>path</i>     |
|                                          |           |           | data <i>QR code</i> dari  |
|                                          |           |           | Kepala Manajer            |
|                                          |           |           | Proyek                    |

### 3.3.3. Desain User Interface

Dalam sebuah sistem informasi secara umum terdapat sebuah *user interface* atau antarmuka. Desain *user interface* ditujukan untuk memberikan gambaran tampilan dari sebuah sistem informasi sehingga pengguna dapat lebih mudah untuk mengoperasikannya. Dalam bagian ini akan dijelaskan kepada setiap desain dan fungsinya.

### 1. Halaman Login

Halaman *login* adalah halaman dimana ketika pengguna mengakses *link* URL pada *website* aplikasi ini akan diarahakan kepada halaman *login*. Halaman *login* tersendiri adalah sebuah halaman yang melakukan autentikasi dimana jika pengguna sudah terdaftar dalam sistem, maka pengguna hanya perlu memasukkan identitas *username* dan juga *password*. Setelah selesai proses tersebut sistem akan memeriksa kembali apakah pengguna dengan *username* dan *password* yang dimasukkan sudah terdaftar sebelumnya kedalam sistem atau belum, seperti pada gambar 3. 8 Halaman *Login*.

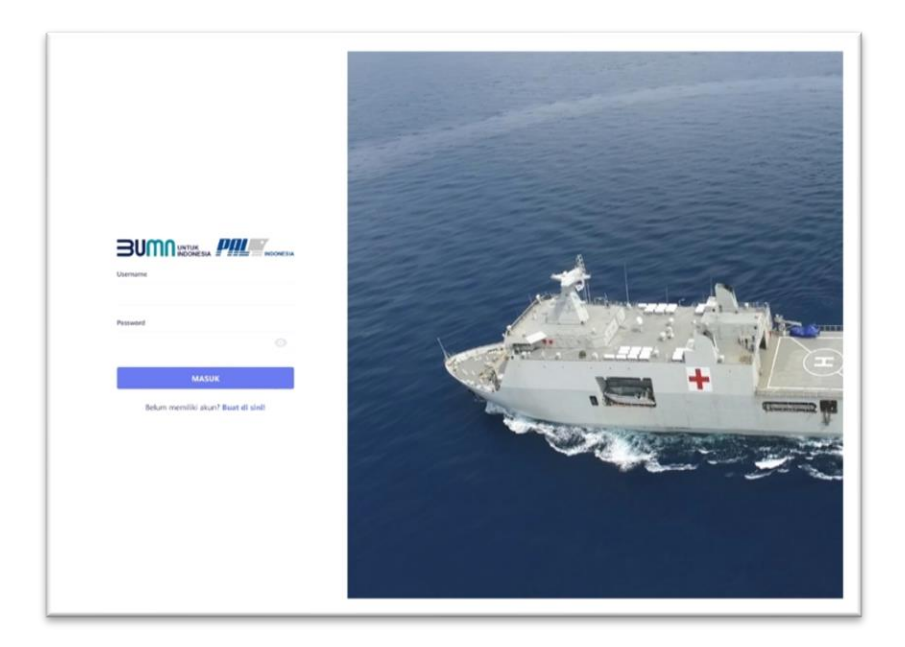

Gambar 3. 8 Halaman Login

## 2. Halaman Register

Halaman *register* adalah dimana pengguna masih belum memiliki akun atau belum terdaftar dalam sistem. Pengguna baru wajib untuk mengisi data yang diperlukan dalam tampilan *register* ini untuk dapat melakukan *login* setelahnya dan dapat mengakses sistem *website*, seperti pada gambar 3. 9 Halaman *Register*.

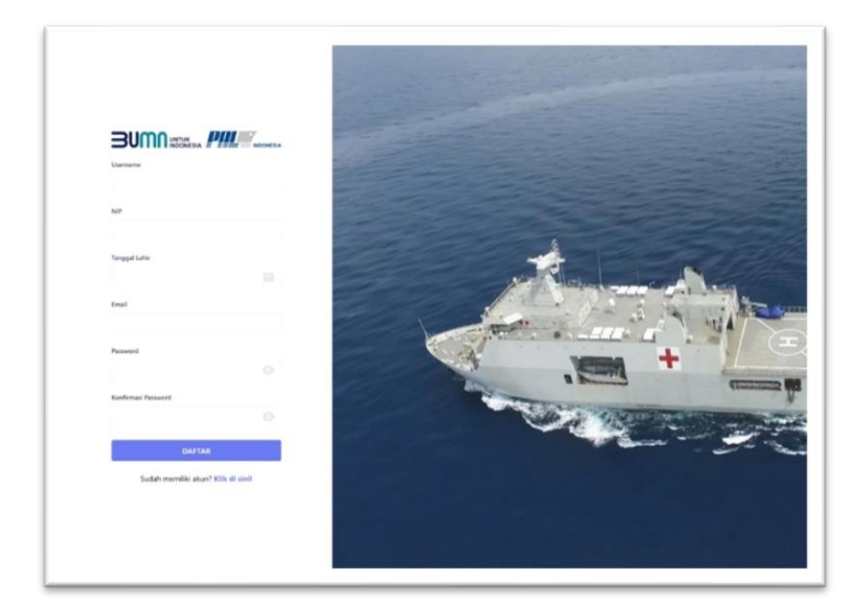

Gambar 3. 9 Halaman Register

## 3. Halaman Pengajuan SPKL Kepala Bengkel/Kepala Biro

Pada tampilan ini pengguna dengan peran sebagai Kepala Bengkel atau Kepala Biro dapat mengisi data SPKL yang akan dibuat. Setelah melakukan pengisian data selesai SPKL akan berbentuk *draft*, seperti pada gambar 3. 10 Halaman Pengajuan SPKL Kepala Bengkel/Kepala Biro.

|                                     | Daftar Surat Pengaju                                                                                                    | ian Lembur                                                                                                    |                                                                                                    |         |       |
|-------------------------------------|----------------------------------------------------------------------------------------------------|----------------------------------------------------------------------------------------------------|----------------------------------------------------------------------------------------------------|---------|-------|
| <ul> <li>Sonst Pengejuan</li> </ul> |                                                                                                    |                                                                                                    |                                                                                                    |         |       |
|                                     | Form Pengajuan Lembur                                                                                                    |                                                                                                    |                                                                                                    |         |       |
|                                     | Nama PT                                                                                                    | Nomor Pengajuan                                                                                                    | Proyek                                                                                                    |         |       |
|                                     | PTALREDHO TERNIK                                                                                                    | PAL1247383                                                                                                    | Pertakan Avai Kapel                                                                                                    |         |       |
|                                     | Departemen                                                                                                    | Bengkel                                                                                                    | Tanggal                                                                                                    | ALC: NO | Assi  |
|                                     | Departemen Sistem                                                                                                    | Bengkel A                                                                                                    | 20/04/2024                                                                                                    | kel A : |       |
|                                     | Jam Mulai Lembur                                                                                                    | Jam Akhir Lambur                                                                                                    |                                                                                                    | tel B   | 008   |
|                                     |                                                                                                    |                                                                                                    |                                                                                                    | HIC     |       |
|                                     | Progres                                                                                                    | Rencana                                                                                                    | Uraian Target Lembur                                                                                                    | A lat   | 000   |
|                                     | Karro talah meruapat 20% dari tangati<br>pengalain dan menemukan beberapa potensi<br>perbakkan yang dapat meningkatkan kinetja<br>sinem segara beadu sytem. | Persperikangan sistem distaku anal untuk<br>kapat penang tanu dengan fokus pada<br>entegrasi senar tanu dan pengujan<br>kamenyaat antu anangan nutuk | Menningketken erkolensi pertuakan sistem-<br>radar kepal dengan mengalangi waktu<br>penjelenatan sebarar 20% delem dua bulan | ket B   | 008   |
|                                     |                                                                                                    |                                                                                                    |                                                                                                    | kef C   | 000   |
|                                     | Roly Hu X Yoga Aditya X                                                                                                    |                                                                                                    | *                                                                                                    | ket A   | 000   |
|                                     |                                                                                                    |                                                                                                    |                                                                                                    | and it. | 008   |
|                                     |                                                                                                    |                                                                                                    |                                                                                                    | MC.     | 000   |
|                                     |                                                                                                    |                                                                                                    |                                                                                                    |         |       |
|                                     | · · · · ·                                                                                                    |                                                                                                    | Beta Surger                                                                                                    | tal A   |       |
|                                     |                                                                                                    |                                                                                                    |                                                                                                    | *       | 2 2 4 |
|                                     |                                                                                                    |                                                                                                    |                                                                                                    |         |       |
|                                     |                                                                                                    |                                                                                                    |                                                                                                    |         |       |

Gambar 3. 10 Halaman Pengajuan SPKL Kepala Bengkel/Kepala Biro

# 4. Tampilan Draft SPKL Kepala Bengkel/Kepala Biro

Tampilan *draft* SPKL ini memberikan keterangan tentang data SPKL yang telah di*input*kan oleh Kepala Bengkel atau Kepala Biro sebelum dilakukan persetujuan pertama oleh Kepala Bengkel atau Kepala Biro, seperti pada Gambar 3. 11 Halaman *Draft* SPKL Kepala Bengkel/Kepala Biro.

| Dariteret       | Daftar Surat Pennaiu            | an Lembur                       |                     |                                                                                                    |
|-----------------|---------------------------------|---------------------------------|---------------------|----------------------------------------------------------------------------------------------------|
| Solat Pengajuan | Dartai Surat Pengaju            | ar cempar                       |                     |                                                                                                    |
|                 | Persetujuan Surat Perint        | ah Kerja Lembur                 |                     |                                                                                                    |
|                 |                                 | Kepala Bengkel                  | 2 Kapala Departeman | - 3 Kepala Menajaman                                                                                                    |
|                 | Detail Pengajuan Lembu          |                                 |                     |                                                                                                    |
|                 | Nama PT                         | Bengel                          | Jam Mulai Lembur    | Bancana                                                                                                    |
|                 | PT.ALAEDHO TURNIK               | Bergkei A                       |                     | Pengenharngan sistem deteks aval untuk kabat<br>penang tara dengan futus pada integrasi sernar<br>baru dan pengujan temanguan anti-serangan                    |
|                 | Nomor Pengajuan<br>PAL1247383   | Departemen<br>Departemen Sistem | Jam Akhir Lembur    | ndel                                                                                                    |
|                 | Page 19                         | 02770290                        |                     | Uralan Target Lembur                                                                                                    |
|                 | Proyek<br>Periorkan Amark Kapal | Tanggal<br>20/04/2004           |                     | Mennegkatkan etisienal pertaalian aktive nadar<br>kapal olengan menganang walika penyetesalan<br>selemar 225, dalam dua tisfan                                 |
|                 | Karyawan                        |                                 |                     |                                                                                                    |
|                 | Ricky that X Tops A             | diya 🗙                          | +                   |                                                                                                    |
|                 |                                 |                                 |                     | Prograss                                                                                                    |
|                 |                                 |                                 |                     | Kare selar even upor 30% das larget pengaber<br>das reventualas becenopa potenta potentarion<br>para dapat merorapatikan krienja selaren secara<br>teneturuhan |
|                 | Persetujuan Pihak Terkai        |                                 |                     |                                                                                                    |
|                 |                                 |                                 |                     |                                                                                                    |
|                 | Repala Biro                     | Kepala                          | Departemen          | Kepala Kepala Manapernen                                                                                                    |
|                 | www.all Budi Sarroso, S.Y.      | ALC: N                          | Ge94, 3.7.          | and a white P.                                                                                                    |
|                 |                                 |                                 |                     | N Tana                                                                                                    |

Gambar 3. 11 Halaman Draft SPKL Kepala Bengkel/Kepala Biro

## 5. Tampilan Persetujuan Oleh Kepala Bengkel/Kepala Biro

Tampilan ini menjelaskan tentang *draft* dari data SPKL yang di*input*kan akan disetujui untuk pertama kali oleh Kepala Bengkel atau Kepala Biro, seperti pada Gambar 3. 12 Halaman Persetujuan Oleh Kepala Bengkel/Kepala Biro.

| SPICL - PAL       | E Seed                                   | 9                                          |                                                                                                    |
|-------------------|------------------------------------------|--------------------------------------------|----------------------------------------------------------------------------------------------------|
| A freedom         | Daftar Surat Pengajuan Lembu             | ar.                                        |                                                                                                    |
| A Surat Pergajuan |                                          |                                            |                                                                                                    |
|                   | Persetujuan Sunat Perintah Kerja Le      |                                            |                                                                                                    |
|                   | O Angela da                              |                                            | - 👔 Kepis Marganet                                                                                                    |
|                   | Detail Pengajuan Lembur                  |                                            |                                                                                                    |
|                   | Nama PT Ben<br>PLANDED NON Street        | gef Jaan Mulai Lembur<br>Jari A            | Rencarka<br>Progenitariyasi colore dataksi anal casish kayal<br>pening bars dengeri bilasi pada rengeri tarsar                                                         |
|                   | Neutor Pergajuar<br>Nu tartes            | etujuan × <sup>stour</sup>                 | nate                                                                                                    |
|                   | Proyek<br>Projek<br>Princikan Reals Kapa | umak menyenyai peruntujaan Surat Perintuhu | Under Target Landsar<br>Microspotian of an scientification concernation<br>hand damper memory and party with a pergeneration<br>below 20% dataset and token            |
|                   | Karyawan<br>Noby Aug. X                  | test Smart                                 |                                                                                                    |
|                   |                                          |                                            | Program<br>Kare Malo Innovacia MSI, dua lenger pengapan-<br>tian eneremaker balan pengapan pendahan-<br>pengapangkan nerengkatikan tengan penen kelawa<br>kelamantukan |
|                   | Persetujuan Pihak Serkait                |                                            |                                                                                                    |
|                   | Reputs Rev<br>Average Bart Services, 3.2 | Xepula Departemen<br>Rok Palaria, 13       | Kapada Kapada Mangamen<br>Natu Wapat 1.1                                                                                                    |
|                   |                                          |                                            | X Table of Security                                                                                                    |
|                   |                                          |                                            |                                                                                                    |

Gambar 3. 12 Halaman Persetujuan Oleh Kepala Bengkel/Kepala Biro

# 6. Tampilan Setelah Persetujuan Kepala Bengkel/Kepala Biro

Tampilan ini menjelaskan tentang *draft* dari data SPKL yang telah disetujui oleh Kepala Bengkel atau Kepala Biro. *QR code* tersebut adalah sebuah bentuk dari persetujuan yang berisi tanda tangan dari Kepala Bengkel atau Kepala Biro. SPKL yang sudah disetujui lalu akan diteruskan kepada Kepala Departemen untuk ditinjau dan disetujui, Seperti pada Gambar 3. 13 Halaman Setelah Persetujuan.

| A parameter     | Daftar Surat Pengajua             | n Lembur                 |                         |                                                                                                    |
|-----------------|-----------------------------------|--------------------------|-------------------------|----------------------------------------------------------------------------------------------------|
| Surat Pengajuan |                                   |                          |                         |                                                                                                    |
|                 | Persetujuan Surat Perinta         | h Kerja Lembur           |                         |                                                                                                    |
|                 | •                                 | tapata Benglari          | Contraction Contraction | - 🛞 Kapala Manjaman                                                                                                    |
|                 | Detail Pengajuan Lembur           |                          |                         |                                                                                                    |
|                 | Nama PT<br>PLAURIDHO TROAK        | Barrageri<br>Berradari A | Jam Mulai Lembur        | Remana<br>Persendursus scient droks and und boat                                                                                                    |
|                 |                                   |                          |                         | persang kanu dengan bekan pada integrala senar<br>kanu dari pengajian bemangkan anti-senangan                                                                                                    |
|                 | Nomiar Pengajuan<br>H4(1)47343    | Departemen Sizem         | Jam Akhir Lembur        | and the second second s |
|                 |                                   | 141003                   |                         | Musiaer Tangett Lamiliaan                                                                                                    |
|                 | Propek<br>Perfesikan Annik Rajusi | 25/19/2024               |                         | Maningkatkan eksensi perbakan setem tadar<br>kapat dengan menganangi satitu penyebeakan<br>aktorar 2015 dalam dua tatan                                                                                                    |
|                 | Karyawan                          |                          |                         |                                                                                                    |
|                 | Rinky Hus X Nogs Id               | inger 🗙                  |                         | Program                                                                                                    |
|                 |                                   |                          |                         | Kanni hebeli mencapan 10% dan tangan peringupan<br>dan mananimulan beberaga pelanti pertakuan<br>peng-pelan menangkatkan kenega sakara secara<br>kenekarahan                                                                                                    |
|                 | Persetujuan Pihak Terkait         |                          |                         |                                                                                                    |
|                 | Reputa Biro                       | Kennie                   | Departemen              | Kapala Kapala Mangierten                                                                                                    |
|                 | Abreat Bull Section, 5.1.         | Rule Pa                  | mara, 57.               | indra Wijaya, S.T.                                                                                                    |
|                 |                                   |                          |                         |                                                                                                    |

Gambar 3. 13 Halaman Setelah Persetujuan

## 7. Tampilan Draft SPKL Kepala Departemen

Tampilan ini menjelaskan tentang *draft* SPKL yang telah disetuji oleh kepala bengkel atau kepala biro untuk diinspeksi oleh kepala departemen, seperti pada Gambar 3. 14 Halaman *Draft* SPKL Kepala Departemen.

| A Contract      |                               |                                |                   |                                                                                                    |
|-----------------|-------------------------------|--------------------------------|-------------------|----------------------------------------------------------------------------------------------------|
| M Decourt       | Daftar Surat Pengajuan        | Lembur                         |                   |                                                                                                    |
| Surat Pengajaan |                               |                                |                   |                                                                                                    |
|                 | Persetujuan Surat Perintah    | Kerja Lembur                   |                   |                                                                                                    |
|                 | 0                             | Kepala Bengkal                 | Kegala Departemen | - (3) Kapala Manajeman                                                                                                    |
|                 | Detail Pengajuan Lembur       |                                |                   |                                                                                                    |
|                 | Nama PT                       | Bengel                         | Jam Mulai Lembur  | Rencana                                                                                                    |
|                 | PT ALREDHO TEXNIK             | Bengkel A                      |                   | Pengembangan sistem deteksi awal untuk kepal<br>penang baru dengan tokus pada integras sensir<br>baru dan pengalan kenangsuan anti-serangan          |
|                 | Nomor Pengajuan<br>PAL1247383 | Departemen<br>Departemen Sidem | Jam Akhir Lembur  | ndal                                                                                                    |
|                 |                               | Transat                        |                   | Uraian Target Lembur                                                                                                    |
|                 | Perturkan Awah Kapal          | 20/04/2024                     |                   | Metroplatikan elisiensi perbakan solen solar<br>kapal dengan mengarangi wakta penyeletalan<br>selarar 20% dalam ekia fisilan                         |
|                 | Karyawan                      |                                |                   |                                                                                                    |
|                 | Ricky Ifter X Toga Add        | x a                            | +                 | Progene                                                                                                    |
|                 |                               |                                |                   | Karri bide mencapat 10% dari tanget pengujan<br>dan menamukan bebarapa poneri perta kan<br>pang dagat menengkatkan koreja adam secara<br>bepaharuhan |
|                 | Persetujuan Pihak Terkait     |                                |                   |                                                                                                    |
|                 | Kepala Biro                   | Kepala                         | Departemen        | Kapala Kepala Manajemen                                                                                                    |
|                 | 858<br>828                    |                                |                   |                                                                                                    |
|                 |                               |                                |                   | X took                                                                                                    |

Gambar 3. 14 Halaman Draft SPKL Kepala Departemen

# 8. Tampilan Persetujuan Oleh Kepala Departemen

Tampilan ini menerangkan bahwa *draft* SPKL yang telah selesai dicek oleh Kepala Departemen. Kepala Departemen dapat melakukan persetujuan, seperti pada Gambar 3.15 Halaman Persetujuan Kepala Departemen.

| SPKL - PAL       | E Seath                                              | Q.                                             |                                                                                                    |
|------------------|------------------------------------------------------|------------------------------------------------|----------------------------------------------------------------------------------------------------|
|                  | Daftar Surat Pengajuan Lemb                          | pur                                            |                                                                                                    |
| A Surat Pergapan |                                                      |                                                |                                                                                                    |
|                  | Persetujuan Surat Perintah Kerja L                   | Lembur                                         |                                                                                                    |
|                  | 0 tepes 1                                            | hergtal                                        | - (j) Kapala Manajaman                                                                                                    |
|                  | Detail Pengajuan Lembur                              |                                                |                                                                                                    |
|                  | Nama PT Be<br>PT-A-NED-43 TENNE Ben                  | nget Jam Mulai Lambur<br>rgiel k               | Rencana<br>Tempertangen speer deten and until laps<br>prove (any law begin later path integra werea                                                                                                    |
|                  | Noner Pengapaan De                                   | partemen Jam Akhir Lambur                      | Anno dan pengupan tersengkan anti-sebergan<br>rudal                                                                                                    |
|                  | Recorder<br>Konfirmasi Per<br>Provik                 | setujuan 🖂                                     | Uralian Target Lambur                                                                                                    |
|                  | Perturkan Anak Yapa<br>Leetar Grija Ini <sup>o</sup> | s untuk menyetséjá porsetséjvan Sucol Perintah | Ange meganahan interne pertamban akan akan<br>kegai dengan mengannya sekai penyarkawan<br>sebaraa 20% dalam dala babat                                                                                     |
|                  | They due X                                           | ter trans                                      | Progress<br>Accessibility reasources 10% data target perspective<br>data meruskala folderinging patient synothesis<br>persy data in neuron platetan transport metano<br>terestatut como platetan transport |
|                  | Persetujuan Pihak Terkait                            |                                                |                                                                                                    |
|                  |                                                      |                                                |                                                                                                    |
|                  | Koyate faith<br>Annual faith Senson, 3.1.            | Kogada Dogorterran<br>Aust Prantin, 51         | Kepada Kepada Managemen<br>Index Wipen, S.I.                                                                                                    |
|                  |                                                      |                                                | N Max. V Maple                                                                                                    |

Gambar 3. 15 Halaman Persetujuan Kepala Departemen

### 9. Tampilan Setelah Persetujuan Oleh Kepala Departemen

Tampilan ini menerangkan bahwa *draft* SPKL yang telah disetujui oleh Kepala Departemen akan menampilkan *QR code* yang berisikan tanda tangan dari Kepala Departemen. SPKL yang sudah disetujui ini dapat diteruskan kepada Kepala Manajer Proyek untuk tahap selanjutnya, seperti pada Gambar 3.16 Halaman Setelah Persetujuan Kepala Departemen.

| A Deshboard     | Daftar Surat Pengajuan I     | Lembur            |                   |                                                                                                    |  |
|-----------------|------------------------------|-------------------|-------------------|----------------------------------------------------------------------------------------------------|--|
| Surat Pengajuan |                              |                   |                   |                                                                                                    |  |
|                 | Persetujuan Surat Perintah M | Kerja Lembur      |                   |                                                                                                    |  |
|                 | 0                            | Kepala Bengkel 🕗  | Kepala Departemen | - 3 Kepala Manajemen                                                                                                    |  |
|                 | Detail Pengajuan Lembur      |                   |                   |                                                                                                    |  |
|                 | Nama PT                      | Bengel            | Jam Mulai Lembur  | Rencana                                                                                                    |  |
|                 | PT ALREDHO TEKNIK            | Bengkel A         |                   | Pengembangan sistem deteksi awal untuk kapal<br>perang baru dengan fokus pada integrasi sensor                                                          |  |
|                 | Nomor Pengajuan              | Departemen        | Jam Akhir Lembur  | baru dan pengujian kemampuan anti-serangan<br>rudal                                                                                                    |  |
|                 | PAL1247383                   | Departemen Sistem |                   |                                                                                                    |  |
|                 | Provek                       | Tannnal           |                   | Uraian Target Lembur                                                                                                    |  |
|                 | Perbaikan Awak Kapal         | 20/04/2024        |                   | Meningkatkan efisiensi perbaikan sistem radar<br>kapal dengan mengurangi waktu penyelesaian                                                             |  |
|                 |                              |                   |                   | sebesar 20% dalam dua bulan                                                                                                    |  |
|                 | Raryawan                     | ×                 | +                 |                                                                                                    |  |
|                 | naky into 14 Toge Pariye     |                   |                   | Progress                                                                                                    |  |
|                 |                              |                   |                   | Kami telah mencapai SOS-Gari tanget pengujun<br>dan menerukan bekerapa potemi pembakan<br>yang dapat meningkatkan kinerja sistem secara<br>keseluruhan. |  |
|                 | Persetujuan Pihak Terkait    |                   |                   |                                                                                                    |  |
|                 | Kepala Biro                  | Kepala Depar      | rtemen            | Kepala Kepala Manajemen                                                                                                    |  |
|                 | Ahmad Budi Sentoso, S.T.     | Rizki Pratama, S  | ir.               | Indra Wijaya, S.T.                                                                                                    |  |
|                 | 888                          | 문동문<br>삼년감        |                   |                                                                                                    |  |
|                 | 010                          | 010               |                   |                                                                                                    |  |

Gambar 3. 16 Halaman Setelah Persetujuan Kepala Departemen

### **10.** Tampilan *Draft* SPKL Kepala Manajer Proyek

Tampilan ini menjelaskan bahwa *draft* SPKL yang telah disetujui oleh Kepala Departemen akan ditampilkan di halaman Kepala Manajer Proyek. Kepala Manajer proyek dapat melakukan inspeksi sebelum akhirnya disetujui sebagai proses akhir sebelum pegawai dapat melakukan kerja lembur, seperti pada Gambar 3. 17 *Draft* SPKL Kepala Manajer Proyek.

| A               | 1.00                     |                   |                   |                                                                                                    |
|-----------------|--------------------------|-------------------|-------------------|----------------------------------------------------------------------------------------------------|
| Desriboard      | Daftar Surat Pengaju     | an Lembur         |                   |                                                                                                    |
| Surat Pengajuan |                          |                   |                   |                                                                                                    |
|                 | Persetujuan Surat Perint | ah Kerja Lembur   |                   |                                                                                                    |
|                 |                          | Kepala Bengkel    | Kepala Departomen | - 🕕 Kepala Manajemen                                                                                                    |
|                 | Detail Pengajuan Lembo   | ır                |                   |                                                                                                    |
|                 | Nama PT                  | Bengel            | Jam Mulai Lembur  | Rencana                                                                                                    |
|                 | PT ALREDHO TEKNIK        | Bengkel A         |                   | Pengembangan sistem deteksi awal untuk kapal<br>perang bara dengan fokus pada integrasi sensor                                                            |
|                 | Nomor Pengajuan          | Departemen        | Jam Akhir Lembur  | baru dan pengujian kemampuan andi-senangan<br>kadal                                                                                                    |
|                 | PAL1247383               | Departemen Sistem |                   |                                                                                                    |
|                 | Provek                   | Tanggal           |                   | Uraian Target Lembur                                                                                                    |
|                 | Perbakan Awak Kapal      | 20,/54/2024       |                   | Meningkatkan efisiensi perbaikan sistem iadar<br>kapal dengan mengurangi waktu penyelesaian<br>sebesar 20% dalam duar bulan                               |
|                 | Karyawan                 |                   |                   |                                                                                                    |
|                 | Rizky itku 🗙 Yoga A      | ditya X           | +                 | Progress                                                                                                    |
|                 |                          |                   |                   | Kami belah mencapai 50% dari tanget pengajaan<br>dan menerukan bebagaa potenta geturakan<br>yang dapat meningkatkan kinenja sistem secara<br>keseluruhan. |
|                 | Persetujuan Pihak Terka  | it                |                   |                                                                                                    |
|                 | Kepala Biro              | Kepala            | Departemen        | Kepala Kepala Manajemen                                                                                                    |
|                 | Ahmad Budi Santoso, S.T. | Rizki Prat        | tarsa, S.T.       | Indra Wijaya, S.T.                                                                                                    |
|                 | 838                      | 83                | 9                 |                                                                                                    |
|                 | 626                      | 8 <u>6</u>        | 6                 |                                                                                                    |
|                 |                          |                   |                   |                                                                                                    |

Gambar 3. 17 Draft SPKL Kepala Manajer Proyek

£

# 11. Tampilan Persetujuan Oleh Kepala Manajaer Proyek

Tampilan ini menjelaskan bahwa kepala manajer proyek setelah melakukan inspeksi dapat melakukan persetujuan, seperti pada Gambar 3.18 Halaman Persetujuan Kemenpro.

|                 | Daftar Surat Burgatin     | an Lombur          |                                                                                                    |                                                                                                    |
|-----------------|---------------------------|--------------------|----------------------------------------------------------------------------------------------------|----------------------------------------------------------------------------------------------------|
|                 | Dantar Surat Pengajua     | in cempur          |                                                                                                    |                                                                                                    |
| Surat Pengajuan |                           |                    |                                                                                                    |                                                                                                    |
|                 | Persetujuan Surat Perinta | ah Kerja Lembur    |                                                                                                    |                                                                                                    |
|                 | •                         | Kepala Bengkel     | Kapala Departamen                                                                                              | - 💿 Kepala Manajemen                                                                                                    |
|                 | Detail Pengajuan Lembu    | r                  |                                                                                                    |                                                                                                    |
|                 | Nama PT                   | Bengel             | Jam Mulai Lembur                                                                                               | Rencana                                                                                                    |
|                 | PTALKEDHO TEXNIK          | Bengkel A          |                                                                                                    | Pengembangan sutam datassi awal untuk kapal<br>penang bana dengan fokus pada imegrasi sensal                                                            |
|                 | Nomor Pengajuan           | Departemen         | Jam Akhir Lembur                                                                                               | tanu dan pengapan terhangkan arti-selangan<br>radai                                                                                                    |
|                 | ML1247383 Konfi           | irmasi Persetujuan | ×                                                                                                    |                                                                                                    |
|                 | Proyek                    |                    |                                                                                                    | Uraian Target Lembur<br>Menngkatkan shuemi peduaikan sistem sadar                                                                                       |
|                 | Pertankan Awak Kapa Lends | ur terja ini?      | and a second second second second second second second second second second second second second second second | kapal dengan mengarangi wakta penyekesaan<br>seberah 20% dalam disa kolan                                                                               |
|                 | Karyawan                  |                    |                                                                                                    |                                                                                                    |
|                 | Rizky Bur 🗙               |                    | Batal Setapo                                                                                                   | Progress                                                                                                    |
|                 |                           |                    |                                                                                                    | Kann heldi nemecapai 50% dari tinget pengujan<br>dan menerukan betenga potensi petakkan<br>yang dipat meningkatkan kinerja sidemi secara<br>kesalarahas |
|                 | Persetujuan Pihak Terkait |                    |                                                                                                    |                                                                                                    |
|                 |                           |                    |                                                                                                    |                                                                                                    |
|                 | Kepala Biro               | Kepal              | a Departemen                                                                                                   | Kepala Kepala Manajemen                                                                                                    |
|                 | 090                       |                    | on.                                                                                                    | and the second                                                                                                    |
|                 |                           | 36                 | 諾                                                                                                    |                                                                                                    |
|                 |                           |                    |                                                                                                    |                                                                                                    |

Gambar 3. 18 Halaman Persetujuan Kemenpro

### **12.** Tampilan Setelah Persetujuan Oleh Kepala Manajer Proyek

Pada tampilan ini menjelaskan bahwa Kepala Manajer Proyek telah melakukan persetujuan terhadap *draft* SPKL. Proses pada tampilan ini adalah proses persetujuan akhir sebelum pegawai melakukan absensi pekerjaan lembur. *Draft* SPKL akan diteruskan kepada pegawai untuk dicek dan melakukan absensi pekerjaan lembur, seperti pada Gambar 3. 19 Tampilan Persetujuan Kepala Manajer Proyek.

| N Destobero     | Daftar Surat Pengajuan        | Lembur                          |                       |                                                                                                    |
|-----------------|-------------------------------|---------------------------------|-----------------------|----------------------------------------------------------------------------------------------------|
| Surat Pengajuan |                               |                                 |                       |                                                                                                    |
|                 | Persetujuan Surat Perintah    | Kerja Lembur                    |                       |                                                                                                    |
|                 | 0                             | Kepala Bengkel                  | Kepala Departemen     | - 🕕 Kepala Manajeman                                                                                                    |
|                 | Detail Pengajuan Lembur       |                                 |                       |                                                                                                    |
|                 | Nama PT                       | Bengel                          | Jam Mulai Lembur      | Rencana                                                                                                    |
|                 | PEALAEDHO TERNIK              | Bengkel A                       |                       | Pengembangan sistem deteksi awal untuk kapal<br>perang baru dengan fiskus pada integrasi sensor                                                             |
|                 | Nomor Pengajuan<br>PAL1247383 | Departemen<br>Departemen Sistem | Jam Akhir Lembur<br>- | radal                                                                                                    |
|                 | Provek                        | Tanonal                         |                       | Uraian Target Lembur                                                                                                    |
|                 | Perbakan Awak Kapal           | 20/04/2024                      |                       | Meningkatkan efisiensi perbaikan sistem radar<br>kapal dengan mengarangi waktu penyelesakan<br>setersar 2015 dalam dua bulan                                |
|                 | Karyawan                      |                                 |                       |                                                                                                    |
|                 | Ruzky Tku 🗙 Yoga Adity        | yo X                            |                       | Progress                                                                                                    |
|                 |                               |                                 |                       | Kami Istah reencapai 30% dan tangat pengujian<br>dan menemukan beberapa potensi perbaikan<br>yang dapat meningkatikan kinenja sistem secara<br>kerelumuhan. |
|                 | Persetujuan Pihak Terkait     |                                 |                       |                                                                                                    |
|                 | Kepala Biro                   | Kepala De                       | partemen              | Kepala Kepala Manajemen                                                                                                    |
|                 | Ahmad Budi Sentoso, S.T.      | Ripki Pratan                    | w. S.T.               | indra Wijaya, S.T.                                                                                                    |
|                 | 응공음                           | 535                             |                       | 558<br>558                                                                                                    |

Gambar 3. 19 Tampilan Persetujuan Kepala Manajer Proyek

## 13. Halaman List Pekerjaan Lembur Pegawai

Pada halaman pegawai ini terdapat sebuah tampilan yang memberikan keterangan bahwa pegawai dapat melihat semua *list* SPKL. Tentunya *list* SPKL yang tampil didalamnya terdapat nama dan data diri yang di dalamnya terdapat nama pegawai yang bersangkutan, seperti pada Gambar 3. 20 Halaman *List* Lembur Pegawai.

| M Davidoard     | Das  | hboard            |                           |                   |           |                |         |  |
|-----------------|------|-------------------|---------------------------|-------------------|-----------|----------------|---------|--|
| Surat Pengajuan |      |                   |                           |                   |           |                |         |  |
|                 | Jadw | al Lembur Hari Ir | ni                        |                   |           |                |         |  |
|                 | No   | Nomor Pengajuan   | Nama Proyek               | Departemen        | Bengkel   | Tanggal Lembur | Aksi    |  |
|                 | 1    | PAL1247383        | Perbaikan Awak Kapal      | Sistem Informasi  | Bengkel A | 20/04/2024     | OHERIN  |  |
|                 | Data | Pengajuan Lemb    | ur                        |                   |           |                |         |  |
|                 | No   | Nomor Pengajuan   | Nama Proyek               | Departemen        | Bengkel   | Tanggal Lembur | Aksi    |  |
|                 | 1    | PAL1247383        | Perbaikan Awak Kapal      | Sistem Informasi  | Bengkel A | 20/04/2024     | DETAIL  |  |
|                 | 2    | PAL1237246        | Perbaikan Sistem Kapal    | Sistem Teknologi  | Bengkel B | 22/04/2024     | DITAL   |  |
|                 | 3    | PAL7467234        | Perbaikan Teknologi Kapal | Sistem Pertahanan | Bengkel C | 26/04/2024     | DETAIL  |  |
|                 | 4    | PAL1247303        | Perbaikan Awak Kapal      | Sistem Informasi  | Bengkel A | 20/04/2024     | DETAIL. |  |
|                 | 5    | PAL1237246        | Perbaikan Sistem Kapal    | Sistem Teknologi  | Bengkel B | 22/04/2024     | DETAIL  |  |
|                 | 6    | PAL7467234        | Perbaikan Teknologi Kapal | Sistem Pertahanan | Bengkel C | 26/04/2024     | DETAIL  |  |
|                 | 7    | PAL1247383        | Perbaikan Awak Kapal      | Sistem Informasi  | Bengkel A | 20/04/2024     | DETAIL  |  |
|                 |      | PAL1237246        | Perbaikan Sistem Kapal    | Sistem Teknologi  | Bengkel B | 22/04/2024     | DETAIL  |  |
|                 | 9    | PAL7467234        | Perbaikan Teknologi Kapal | Sistem Pertahanan | Bengkel C | 26/04/2024     | DETAIL  |  |
|                 | 10   | PAL1247383        | Perbaikan Awak Kapal      | Sistem Informasi  | Bengkel A | 20/04/2024     | DETAIL. |  |

Gambar 3. 20 Halaman List Lembur Pegawai

## 14. Tampilan Inspeksi SPKL Sebelum Melakukan Check-in

Pada tampilan ini pegawai sebelum melakukan absensi *check-in* pegawai dapat melihat *detail* data dari SPKL. Tampilan ini menyajikan informasi terkait data pekerjaan yang akan dikerjakan saat pekerjaan lembur, seperti pada Gambar 3. 21 Tampilan *Draft* SPKL Sah.

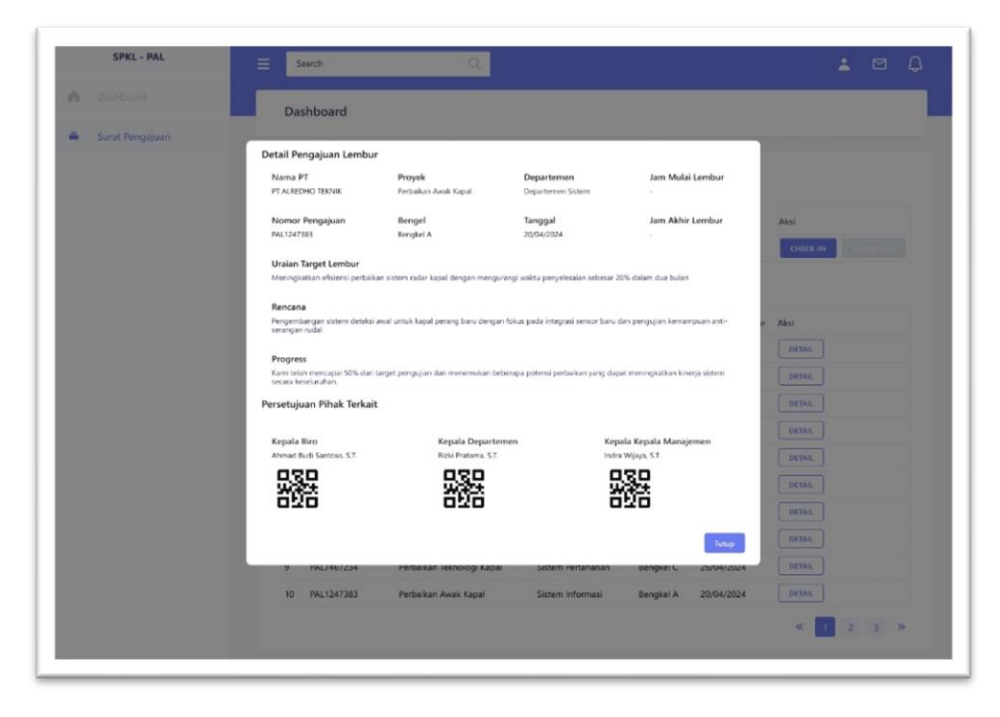

Gambar 3. 21 Tampilan Draft SPKL Sah

#### 15. Tampilan Pegawai Melakukan Absensi Check-in Lembur

Pada tampilan ini ketika pegawai setelah melakukan inspeksi SPKL, pegawai dapat melakukan absen. Menekan tombol *check-in* untuk melakukan absen masuk untuk memulai pekerjaan lemburnya. Ketika selesai menekan tombol *check-in* maka pegawai akan melakukan absensi dengan melakukan swafoto sebagai bukti kehadirannya, seperti pada Gambar 3. 22 Halaman *Check-in* Absen.

|                    | Dashboard                                                                                                    |                            |                    |              |                |            |
|--------------------|----------------------------------------------------------------------------------------------------|----------------------------|--------------------|--------------|----------------|------------|
| A Surat Peropaguan |                                                                                                    |                            |                    |              |                |            |
|                    | Jadwal Lembor Hari                                                                                                    | INC.                       |                    |              |                |            |
|                    | Tas - Namus Pergapuar                                                                                                    | n Nama Proyek              | Department         | Bergint      | Tanggal Lambar | -          |
|                    | 1 PAL1247383                                                                                                    | Perbaikan Awak Kapal       | Satem Informasi    | Bergkel A    | 20/04/2024     | Delation   |
|                    | 1000 - 100 - 100 - | Upload Bukti Foto          |                    |              |                |            |
|                    | Data Pengajuan Le                                                                                                    |                            |                    | 100000       |                |            |
|                    | No Norior Pengagui                                                                                                    |                            |                    | Bargkal      | Tanggal Lambur | Abs        |
|                    | 1 PAL1247383                                                                                                    | Drop Electron 1            | i-uplost)          | Bengivel A   | 20/04/2034     | DETRIE.    |
|                    | 2 PAL3257246                                                                                                    |                            |                    | Benghel B.   | 22,454/2034    | DETRE      |
|                    | 3 PACH457254                                                                                                    |                            |                    | Bengkel C    | 26/04/2324     |            |
|                    | 4 PAL1247282                                                                                                    |                            | Brol 089           | Bengliał A   | 20/04/2024     |            |
|                    | 5 PAL1237246                                                                                                    | Perbaikan Sistem Kapal     | Satern feanologi   | Bangket B    | 22/04/2024     |            |
|                    | 6 PAL7467234                                                                                                    | Perbaikan Telestipgi Kapal | Sistem Pertahanan  | Bengkal C    | 26/04/2024     | Detra.     |
|                    | 7 PAL1247363                                                                                                    | Pertualkan Awak Kagad      | Sates internal     | Bengled A    | 20/04/2024     | 24.544     |
|                    | 8 991.3257246                                                                                                    | Pertuskan Satem Kapal      | Satura Takeologi   | Received II. | 22/04/2024     |            |
|                    | 5 PAL7457234                                                                                                    | Perbakan Teknologi Kapal   | Sistem Pertahurtan | Bengkal C    | M-94/2014      |            |
|                    | 10 PAL1247383                                                                                                    | Pertuikan Awak Kapel       | Sistern Informasi  | Bengkal A    | 20/04/2024     |            |
|                    |                                                                                                    |                            |                    |              |                | * 11 2 3 * |
|                    |                                                                                                    |                            |                    |              |                |            |

Gambar 3. 22 Halaman Check-in Absen

#### 16. Tampilan Pegawai Setelah Selesai Melakukan Check-in Lembur

Pada tampilan ini memberikan informasi ketika pegawai telah melakukan absensi *check-in* lembur, maka tombol *check-in* akan berubah menjadi tombol *check-out*. Tombol *check-out* akan digunakan ketika pegawai selesai melakukan pekerjaan lemburnya, seperti pada Gambar 3. 23 Tampilan Setelah *Check-in*.

| A Dether        | Dashboard            |                           |                   |            |                |                                       |
|-----------------|----------------------|---------------------------|-------------------|------------|----------------|---------------------------------------|
| Sunat Pengajuan |                      |                           |                   |            |                |                                       |
|                 |                      |                           |                   | -          |                |                                       |
|                 | Jadwal Lembur Hari I | ni .                      |                   |            |                |                                       |
|                 | No Nortor Perspijuan | Nama Projek               | Department        | Bregkel    | Tenggal Lembur | Aksi                                  |
|                 | 1 PAL1247383         | Perbaikan Awak Kapal      | Sistem Informasi  | Bengkel A  | 20/04/2024     | LENGTH DIRECTORY                      |
|                 | Data Pengajuan Lemb  | ur                        |                   |            |                |                                       |
|                 | No Nomor Pengajuan   | Nama Proyek               | Departemen        | Benglari   | Tanggal Lambur | Aksi                                  |
|                 | 1 PAL1247383         | Perbaikan Awak Kapal      | Sistem Informaci  | Bergkei A  | 20/04/2024     | DETAIL                                |
|                 | 2 PAL1237246         | Perbaikan Sistem Kapal    | Sistem felonologi | Bengkei B  | 22,04/2024     | DEDAG                                 |
|                 | 3 784,7467234        | Perbaikan Teknologi Kapal | Sistem Pertahanan | Bergkei C  | 26/04/2024     | DESAL                                 |
|                 | 4 PAL1247353         | Perbaikan Awak Kapal      | Sistem Informaci  | Bengkel A  | 20/04/2024     | DEIMA                                 |
|                 | 5 PAL1227245         | Perturkan Sistem Kapal    | Sistem Teknologi  | Bergkel S  | 22/94/2024     | DEMAL                                 |
|                 | 6 261,7467234        | Perturkan leknologi Kapal | Sistem Pertahanan | Bengkei C  | 26/04/2024     | DETAIL                                |
|                 | 7 PB-(1247383        | Pertuskan Asok Kepol      | System Informatic | Berghel A  | 30/04/2024     | DEMA                                  |
|                 | 8 PAL1237346         | Perbaikan Satern Kapal    | Sistem Teknologi  | Rengkei B  | 22,04/2024     | DESAU                                 |
|                 | 9 78/3467234         | Pertuskan Teknologi Kapal | Sistem Pertahanan | flengkei C | 26/04/2024     | 00346                                 |
|                 | 10 84(1247383        | Pertuskan Awak Kapal      | Sistem Informaci  | Bengkei A  | 20/04/2024     | (MEAL)                                |
|                 |                      |                           |                   |            |                | 1 1 1 1 1 1 1 1 1 1 1 1 1 1 1 1 1 1 1 |

Gambar 3. 23 Tampilan Setelah Check-in

## 17. Tampilan List Pegawai Pada Halaman Administrator

Tampilan ini memberikan informasi bahwa pengguna dengan peran administrator mempunyai halaman untuk menampilkan *list* dari pegawai yang terdaftar, seperti pada Gambar 3. 24 Tampilan *List* Pegawai Admin.

|   |           | Use  | er Role             |             |                       |             |       |                |       |
|---|-----------|------|---------------------|-------------|-----------------------|-------------|-------|----------------|-------|
| 4 | User Role |      |                     |             |                       |             |       |                |       |
| - |           | Data | Pegawai             |             |                       |             |       |                |       |
|   |           | No   | Nomor Induk Pegawai | Usemame     | tmail                 | No. Telepon | Uniur | Jabatan        | Aicsi |
|   |           | - 1C | 1990081720200410    | rkusyoba    | iflusyobe@gmail.com   | 0812735394  | 22    | Kepala Bengkel |       |
|   |           | 2    | 1990081720200410    | navisnasnal | nevisnasrul@gmail.com | 0812736394  | 23    | User           |       |
|   |           |      | 1990081720200410    | yogaaditya  | yogaaditya@gmail.com  | 0612736394  | 23    | Admin          |       |
|   |           | - 4  | 1990061720200410    | ifkusyoba   | ifusyobe@gmail.com    | 0812736394  | 22    | Kepala Bengkel |       |
|   |           | 5    | 1990061720200410    | navisnasrul | nevisnes/ul@gmail.com | 0812736394  | 23    | User           |       |
|   |           | 6    | 1990081720200410    | yogaaditya  | yogaaditya@gmail.com  | 0612736394  | 23    | Admin          |       |
|   |           | 7    | 1990061720200410    | Rusyoba     | i%usyobe@gmail.com    | 0612736394  | 22    | Kepala Bengkel |       |
|   |           |      | 1990061720200410    | navisnasrul | navisnasrul@gmail.com | 0812736394  | 23    | User           |       |
|   |           |      | 1990081720200410    | yogaaditya  | yogaaditya@gmail.com  | 0612736394  | 23    | Admin          |       |
|   |           | 10   | 1990061720200410    | ifkusyoba   | Rusyobe@gmail.com     | 0612736394  | 22    | Kepala Bengkel |       |
|   |           |      |                     |             |                       |             |       | « 1            | 2 1 8 |
|   |           |      |                     |             |                       |             |       |                |       |
|   |           |      |                     |             |                       |             |       |                |       |
|   |           |      |                     |             |                       |             |       |                |       |

Gambar 3. 24 Tampilan List Pegawai Admin

## 18. Tampilan Edit Data Pegawai Pada Halaman Administrator

Pada tampilan ini pengguna dengan peran administrator mempunyai wewenang untuk melakukan aksi *edit* terhadap data pegawai yang ada. *Editing* data pegawai dapat dilakukan jika diperlukan oleh Perusahaan, seperti pada Gambar 2.25 Tampilan *Edit* Pegawai Oleh Admin.

|   | SPRI - PAI |              | E [       | earch               |               |                     |                |        |                |               |  |
|---|------------|--------------|-----------|---------------------|---------------|---------------------|----------------|--------|----------------|---------------|--|
|   |            |              | Use       | er Role             |               |                     |                |        |                |               |  |
| 4 | Unit Rate  |              |           |                     |               |                     |                |        |                |               |  |
|   |            | Data Pegawai |           |                     |               |                     |                |        |                |               |  |
|   |            |              | No        | Noner Induk Pegenai | Osemane       | Inst                | No. Telepon    | Umar   | Jabahan        | Attai         |  |
|   |            |              |           | 1960081720200410    | incorpora.    | Rusyohe Digmat.com  | 0812726294     | - 32   | Kepula Bergkat |               |  |
|   |            | _            | 2         | 1990081729200410    | Inneces       | nevisnam/Egmail.com | 0612725294     | - 21   | User .         |               |  |
|   |            | Update       | Role Un   | ser                 |               |                     |                |        |                |               |  |
|   |            | Nome         | Induk Peg | presed              | Username      |                     | Inal           |        | angled         |               |  |
|   |            | 19900        | 81720200  | 410                 | rkusyoba      |                     | Rosyoba@gmail  | com    |                |               |  |
|   |            | Nomer        | Telepon   |                     | Tanggal Lahir |                     | Jabatan        |        | _              | 00            |  |
|   |            | 08127        | 36394     |                     | 04/01/2002    |                     | Kepula Bengkel |        | anglast        | 00            |  |
|   |            |              |           |                     |               |                     |                | Retail | Service 1      |               |  |
|   |            |              | 3         | 1990061720200410    | уодаалтуа     | yopadiyo@gnal.com   | 0612736394     | 23     | Admin          |               |  |
|   |            |              | 10        | 1990081720200410    | Nutype        | Husyshe@grail.com   | 0812736394     | 22     | Kapala Bengkal |               |  |
|   |            |              |           |                     |               |                     |                |        | 100            |               |  |
|   |            |              |           |                     |               |                     |                |        |                | - Jestical le |  |
|   |            |              |           |                     |               |                     |                |        |                |               |  |
|   |            |              |           |                     |               |                     |                |        |                |               |  |
|   |            |              |           |                     |               |                     |                |        |                |               |  |
|   |            |              |           |                     |               |                     |                |        |                |               |  |

Gambar 3. 25 Tampilan Edit Pegawai Oleh Admin

### 19. Tampilan List SPKL Pada Halaman Administrator

Pada tampilan ini administrator juga dapat mengakses *list* SPKL dengan status SPKL yang sedang dalam proses persetujuan, dan SPKL yang pekerjaan lemburnya sudah sah dilakukan oleh pegawai, seperti pada Gambar 3. 26 Tampilan *List* SPKL Admin.

|   | Duthboard       | Sura                               | at Pengajuan    |                           |                   |            |           |                  |      |   |  |
|---|-----------------|------------------------------------|-----------------|---------------------------|-------------------|------------|-----------|------------------|------|---|--|
| 1 |                 |                                    |                 |                           |                   |            |           |                  |      |   |  |
| 4 | Surat Pengajuan | Daftar Surat Perintah Kerja Lembur |                 |                           |                   |            |           |                  |      |   |  |
|   |                 | No                                 | Nomor Pengajuan | Nama Proyek               | Departemen        | Tanggal    | Bengkel   | Status Pengajuan | Aksi |   |  |
|   |                 | - × -                              | PAL1247383      | Perbaikan Awak Kapal      | Sistem Informasi  | 18/64/2024 | Bengkel A |                  |      |   |  |
|   |                 | 2                                  | PAL1237246      | Pertraikan Sistem Kapal   | Sistem Teknologi  | 19/04/2024 | Bengkel B | minti            |      |   |  |
|   |                 | 1                                  | PAL7467234      | Perbaikan Teknologi Kapal | Sistem Pertahanan | 20/64/2024 | Bengkel C | (BULLINE)        |      |   |  |
|   |                 |                                    | PAL1247383      | Perbaikan Awak Kapal      | Sistem Informasi  | 18/04/2024 | Bengkel A | (11716)          |      |   |  |
|   |                 | 5                                  | PAL1237246      | Perbaikan Sistem Kapal    | Sistem Teknologi  | 19/04/2024 | Bengkel B |                  | •    |   |  |
|   |                 | 6                                  | PAL7467234      | Pertaikan Teknologi Kapal | Sistem Portahanan | 20/64/2024 | Bengkei C | BITCLAN          |      |   |  |
|   |                 | 7                                  | PAL1247383      | Perbaikan Awak Kapal      | Sistem Informasi  | 18/04/2024 | Bengkei A | (188114)         |      |   |  |
|   |                 |                                    | PAL1237246      | Perbaikan Sistem Kapal    | Sistem Teknologi  | 19/04/2024 | Bengkel B | (1000            | •    |   |  |
|   |                 |                                    | PAL7467234      | Perbaikan Teknologi Kapal | Sistem Pertahanan | 20/04/2024 | Bengkel C | (ITTAK)          | 00   |   |  |
|   |                 | 10                                 | PAL1247583      | Perbaikan Awak Kapal      | Sistem Informasi  | 20,04/2024 | Bengkel A |                  |      |   |  |
|   |                 |                                    |                 |                           |                   |            |           | « 💽              | 2 1  | × |  |
|   |                 |                                    |                 |                           |                   |            |           |                  |      |   |  |
|   |                 |                                    |                 |                           |                   |            |           |                  |      |   |  |
|   |                 |                                    |                 |                           |                   |            |           |                  |      |   |  |

Gambar 3. 26 Tampilan List SPKL Admin

## 20. Tampilan Detail SPKL Pada Halaman Administrator

Pada tampilan ini meneruskan proses administrator ketika menekan tombol *detail*, maka akan menampilkan *detail* dari SPKL yang sudah final. Administrator melakukan proses akhir yaitu melakukan inspeksi final. Setelah melakukan inspeksi final maka administrator menekan tombol simpan untuk mengarsip SPKL yang sudah sah dan final, seperti pada Gambar 3. 27 Tampilan *Detail* SPKL Oleh Admin.

| <ul> <li>Desidence if</li> </ul> | Daftar Surat Pengajua             | an Lembur          |                         |                                                                                                    |
|----------------------------------|-----------------------------------|--------------------|-------------------------|----------------------------------------------------------------------------------------------------|
| Surat Pengajuan                  |                                   |                    |                         |                                                                                                    |
|                                  | Persetujuan Surat Perinta         | ih Kerja Lembur    |                         |                                                                                                    |
|                                  | Detail Pengajuan Lembu            | ,                  |                         |                                                                                                    |
|                                  | Nama PT                           | Bengel             | Jam Mulai Lembur        | Rencana                                                                                                    |
|                                  | PTALREENED TEXTUR                 | Rengied A          | 17.00                   | Hengemitiae-gan sistem dataksi asoli artua lopal<br>perang loatu dengan hokus pada integrasi seniori                                                      |
|                                  | Number Persident                  | Department         | Jam Akhir Lembur        | baru ofan poinguglan kemuningujan artif carangan<br>Kabal                                                                                                 |
|                                  | PAL1247363                        | Departemen Sohem   | 19.00                   | the second second second second second second second second second second second second second second second se                                           |
|                                  |                                   |                    | Jam Baalisasi           | Unarian Tanget Lembur<br>Memorialian efforms performer other other                                                                                        |
|                                  | Proyek<br>Fachaikan Avonis Kagraf | 26/04/2024         | 2 Jam                   | kapat dengan mengenangi karte penyelesalah<br>sebasar 20% dalam dua bulan                                                                                 |
|                                  | Karyawan                          |                    |                         | Progress                                                                                                    |
|                                  | Rigty Hu X Yoga A                 | inga X             | *                       | Kami teleh menerapat 30% dari seget penglahan<br>dan menerahakan tempang anternan pendakan<br>yang dapat menengkatkan kenerja satem secara<br>kenaharahan |
|                                  |                                   |                    |                         | X End                                                                                                    |
|                                  | Persetujuan Pihak Terkai          |                    |                         | Aksi                                                                                                    |
|                                  | Kepala Biro                       | Kepala Departemen  | Kepola Repola Manajemen | 6 6                                                                                                    |
|                                  | American Buck Survivous, S.T.     | NUM PROTABILA S.T. | nero mpros. 5.1.        |                                                                                                    |
|                                  | 2022                              | 部語                 |                         | CETAK HAPUS                                                                                                    |

Gambar 3. 27 Tampilan Detail SPKL Oleh Admin